# Kleurige tekst

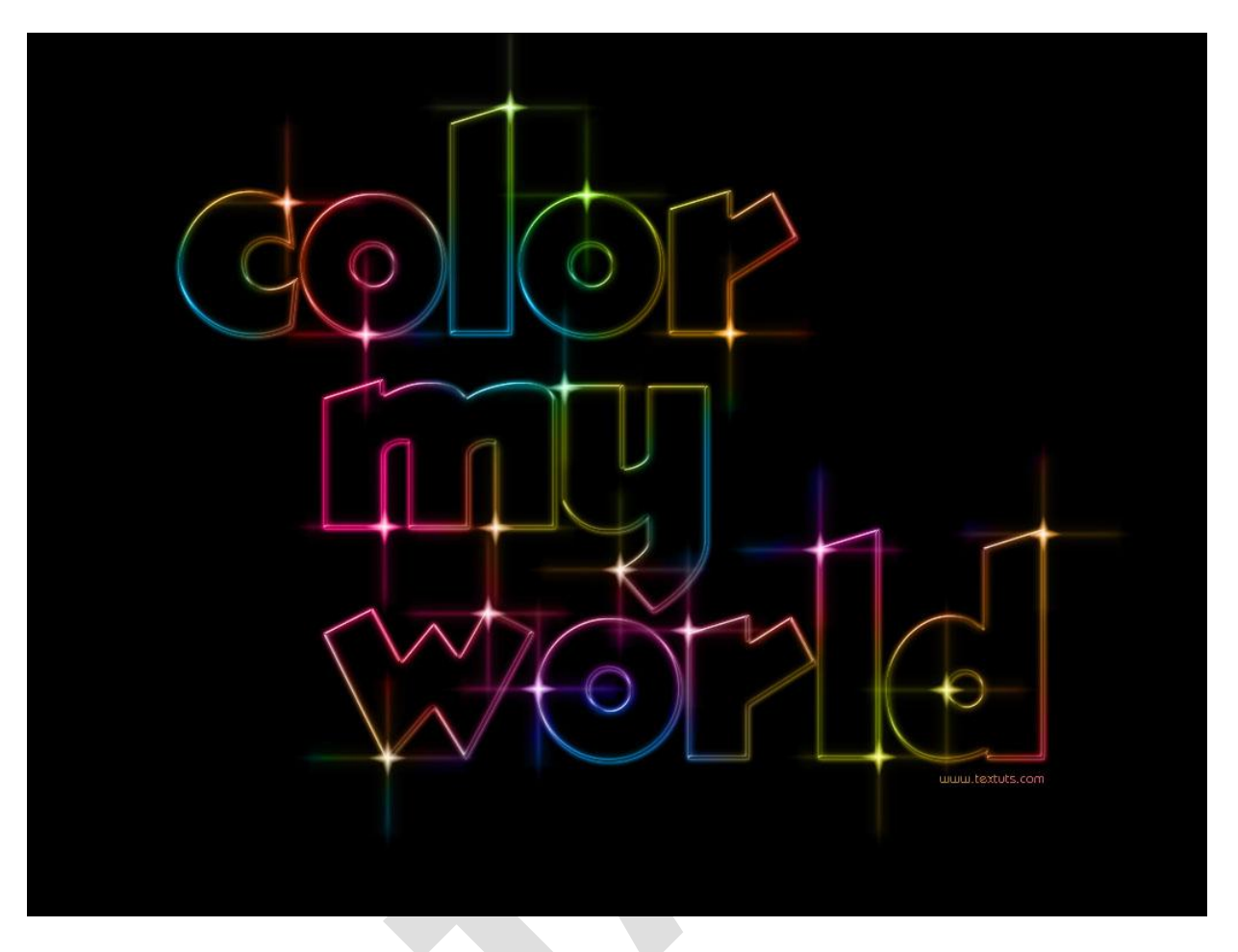

Nota: grootte document = 1024 x 768 px ; sparkle brushes ; lettertype = ThickDeco

## <u>Stap 1:</u>

Vul de achtergrond met zwart.

Tekst typen, lettertype = TickDeco; grootte = 250 pt; kleur = # FFF43E.

Indien gewenst kan je ieder woord op een aparte laag zetten, de tekstlagen dan groeperen in een groep met naam "originele tekst".

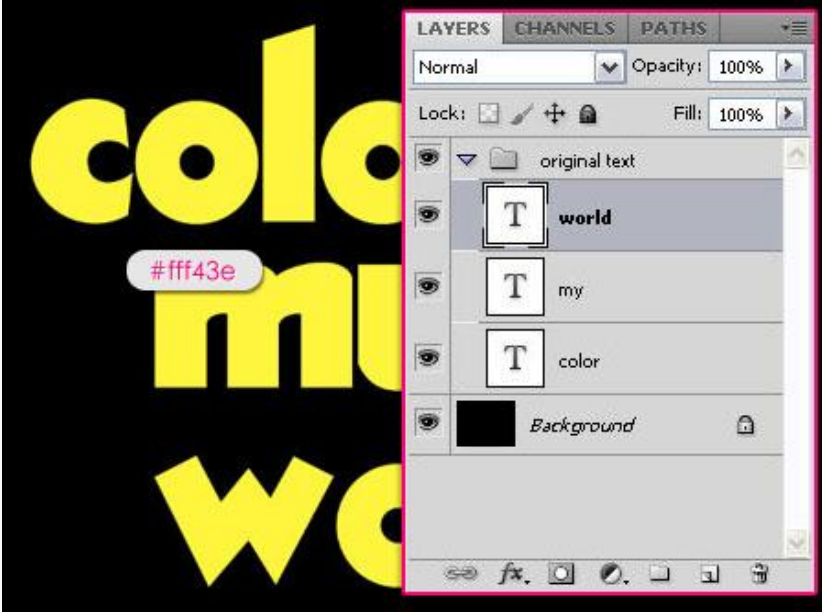

Kleurige tekst - blz 1

Dupliceer de groep, voeg die samen (Ctrl + E).

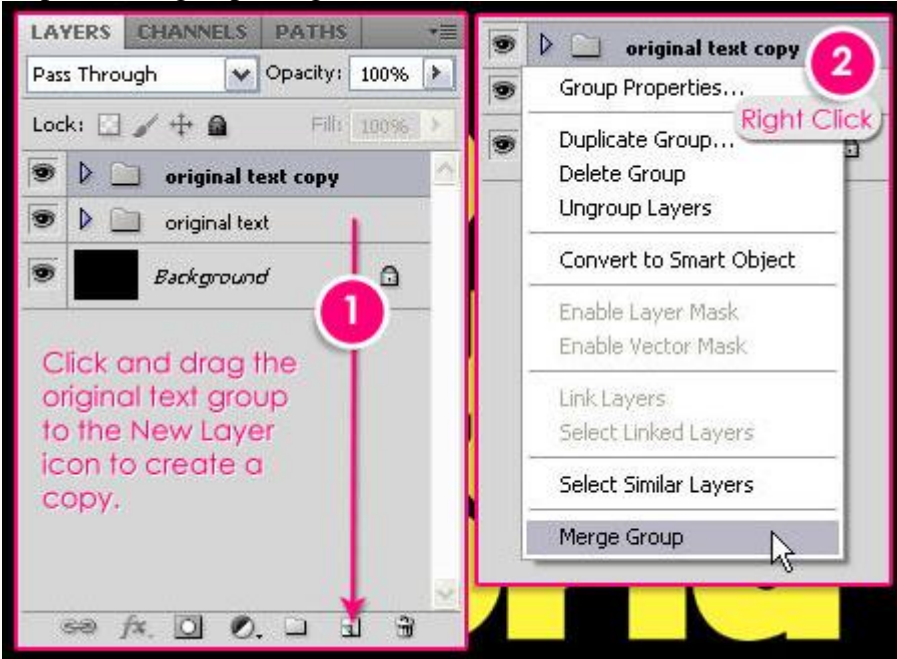

### Stap 2:

Terug naar de groep "originele tekst", aan iedere tekstlaag geef je volgende laagstijlen en zet je de laagvulling op 0%, dubbelklikken op een eerste tekstlaag:

| Gloed buiten (bleken)                                                                                                    | Gloed binnen                                                                                                    |
|----------------------------------------------------------------------------------------------------|----------------------------------------------------------------------------------------------------|
| Layer Style                                                                                                    | Layer Style                                                                                                    |
| Styles       Outer Glow         Blending Options: Custom       Structure         Drop Shadow       Inner Shadow         Inner Shadow       Opcily: | Styles       Styles         Blending Options: Custom       Structure         Orcop Shadow       Opacity:         Opacity:       0 %         Outer Glow       0 %         Outer Glow       #fff43e         Bevel and Emboss       0 %         Contour       #fff43e         Bevel and Emboss       Chake:         Color Overlay       0 %         Gradient Overlay       0 %         Strue       Anti-aliased         Strue       Make Default |

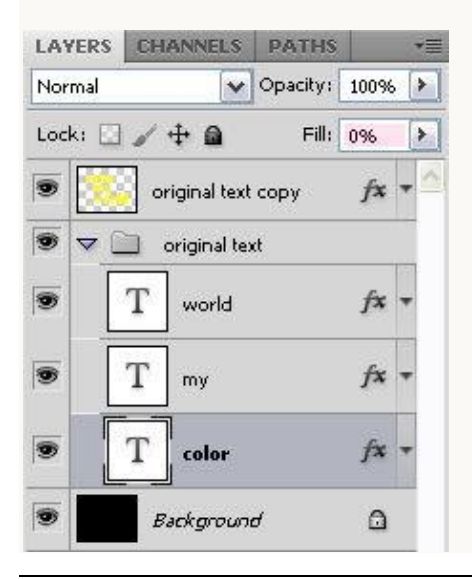

Kleurige tekst - blz 2

Deze laagstijlen kopiëren en plakken bij de andere tekstlagen van de groep.

| Anti-Alias None<br>Anti-Alias Sharp<br>Anti-Alias Crisp | 100% | Anti-Alias Sharp<br>Anti-Alias Crisp<br>Anti-Alias Strong<br>Anti-Alias Smooth | ) -=<br>,% ><br>00% > |
|---------------------------------------------------------|------|--------------------------------------------------------------------------------|-----------------------|
| Anti-Alias Strong<br>Anti-Alias Smooth                  | 0%   | Convert to Paragraph Text                                                      | <b>^</b>              |
| Convert to Paragraph Text                               |      | Copy Layer Style                                                               |                       |
| Copy Layer Style                                        |      | Paste Layer Style Clear Layer Style                                            |                       |
| Paste Layer Style 🗠<br>Clear Layer Style                |      | T color                                                                        | fx +                  |
| T color                                                 | fx - | Background                                                                     | ۵                     |
| Background                                              | ۵    |                                                                                |                       |

Dit zou je nu ongeveer moeten bekomen hebben. (zet even oogje uit van de samengevoegde laag bovenaan maar niet vergeten van het oogje dan weer aan te zetten.)

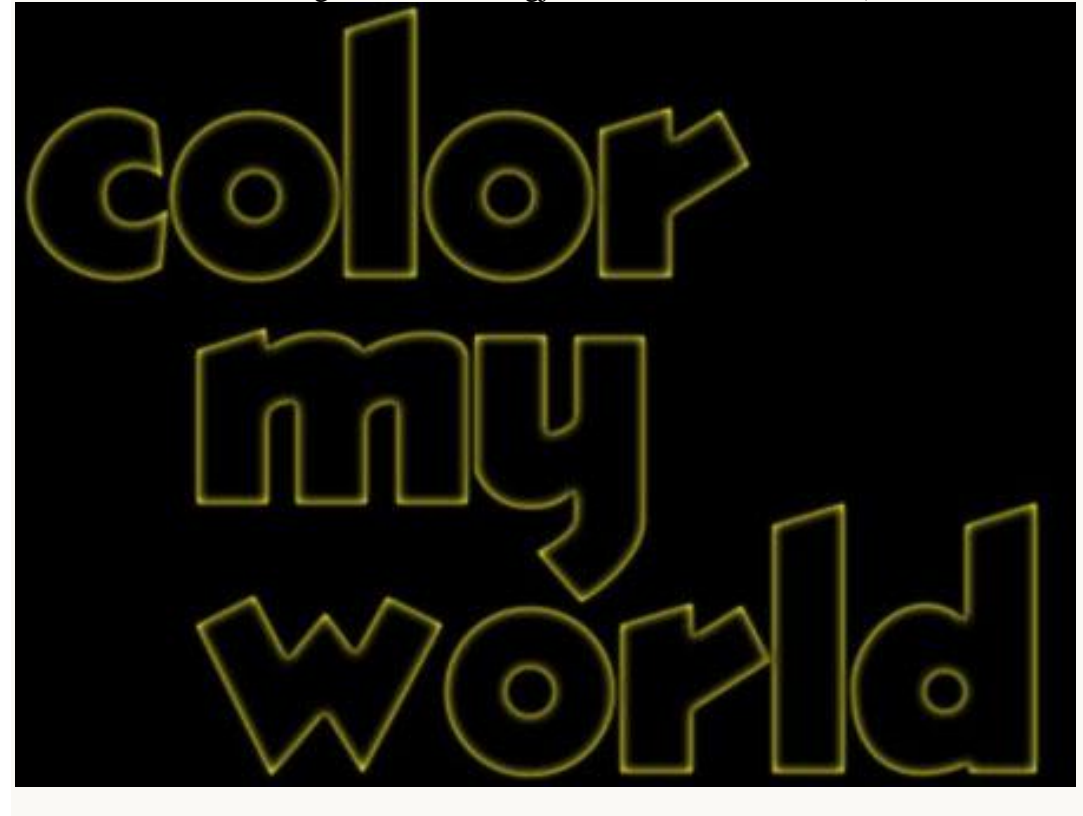

### <u>Stap 3:</u>

Op die bovenste samengevoegde laag geef je volgende laagstijlen: Ook voor deze laag de laagvulling op 0% zetten

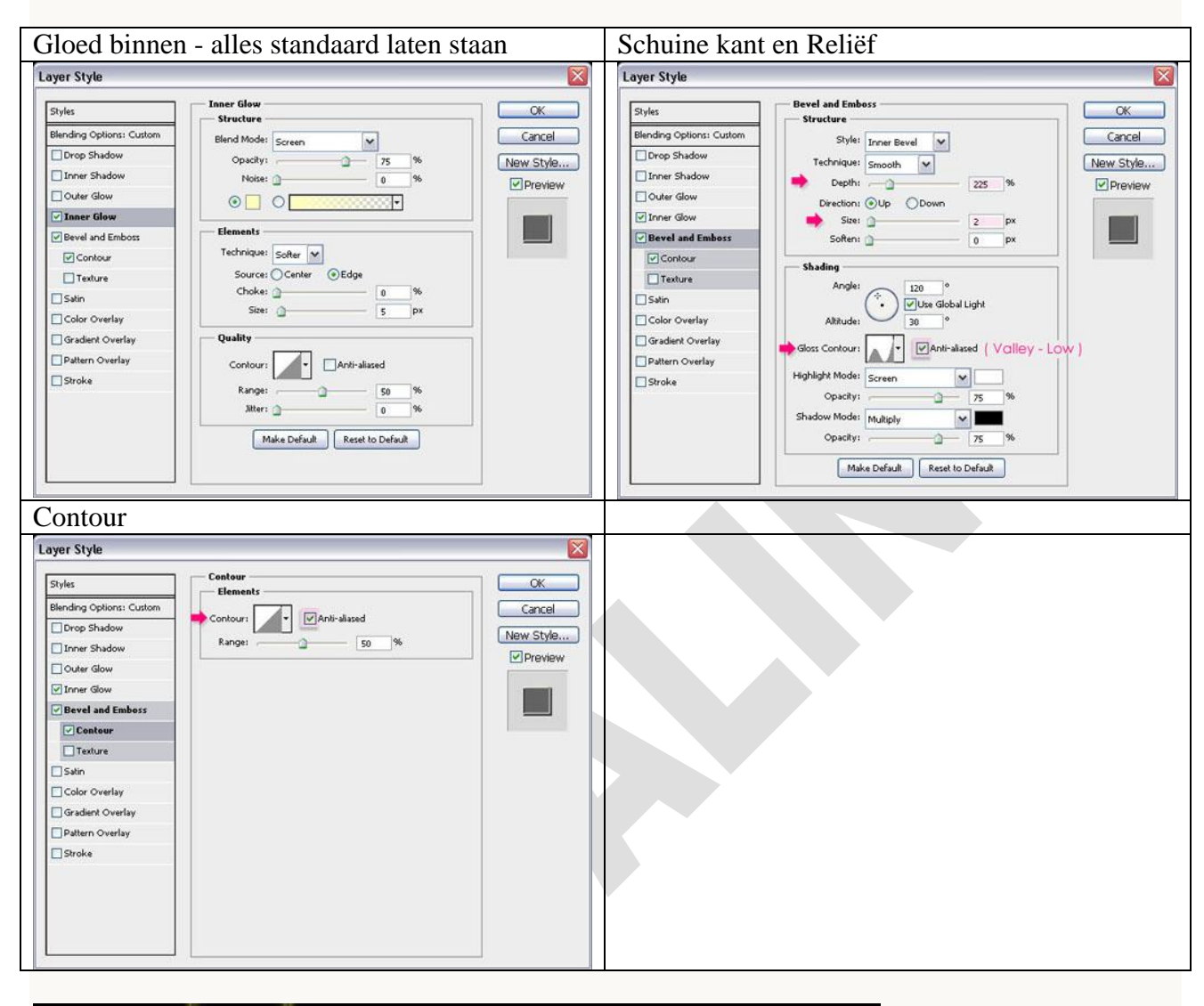

|     | LAYERS CHANNELS PATHS *=   |
|-----|----------------------------|
|     | Normal Opacity: 100%       |
|     | Lock: 🖸 🥖 🕂 🙆 🛛 Fill: 0% 💽 |
| aal | original text copy         |
|     | Background                 |
|     |                            |

#### Stap 4:

Voorgrondkleur = wit, nieuwe laag, naam = "Sparkles".

De penselen 'sparkle brushes' laden, kies onderstaand penseel (111), grootte penseel = 35px. Teken willekeurig enkele fonkels, echter niet overdrijven, hou het eenvoudig.

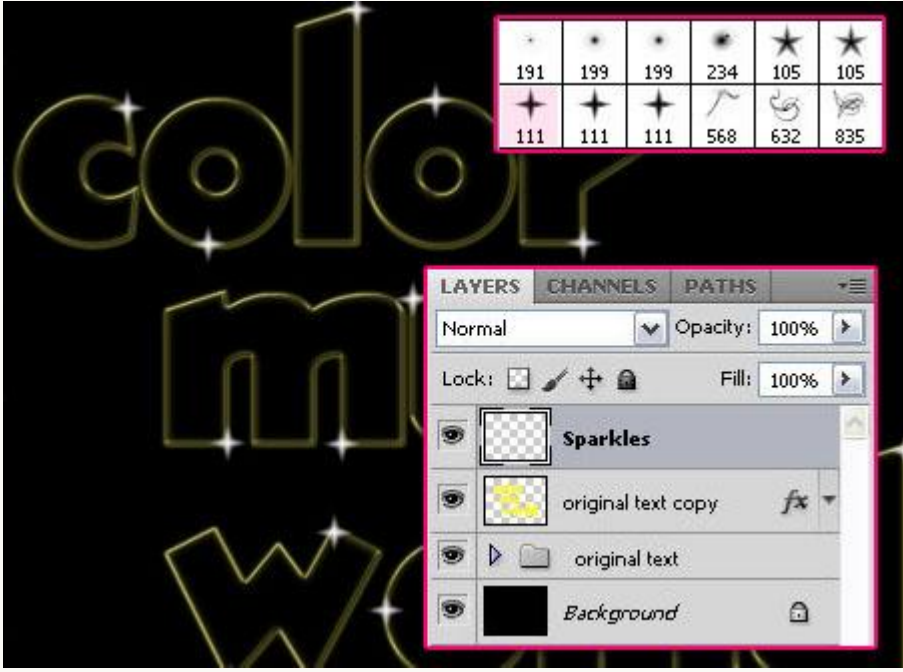

Dupliceer de laag "Sparkles" twee keren, noem de bekomen lagen "Verticaal vervagen", en "Horizontaal vervagen".

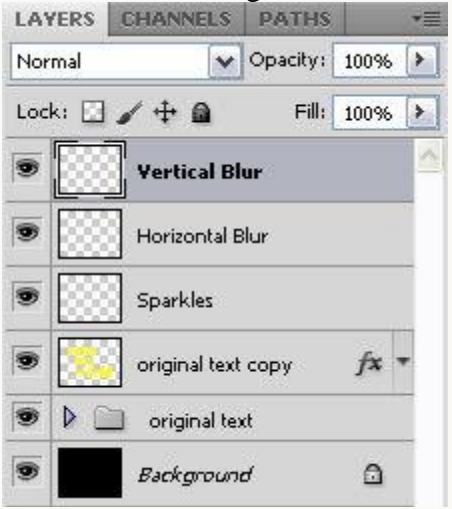

Selecteer laag "Verticaal Vervagen", ga naar Filter  $\rightarrow$  Vervagen  $\rightarrow$  Bewegingsonscherpte, hoek = 90, afstand = 135px.

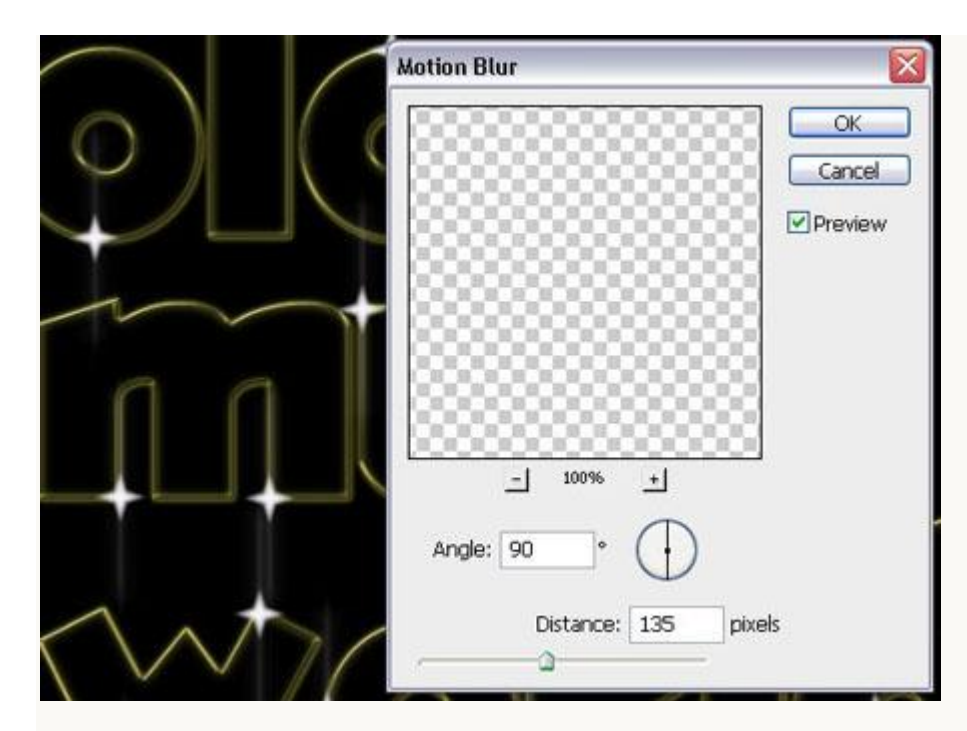

Selecteer laag "Horizontaal Vervagen", ga naar Filter  $\rightarrow$  Vervagen  $\rightarrow$  Bewegingsonscherpte, hoek = 0, afstand = 135px.

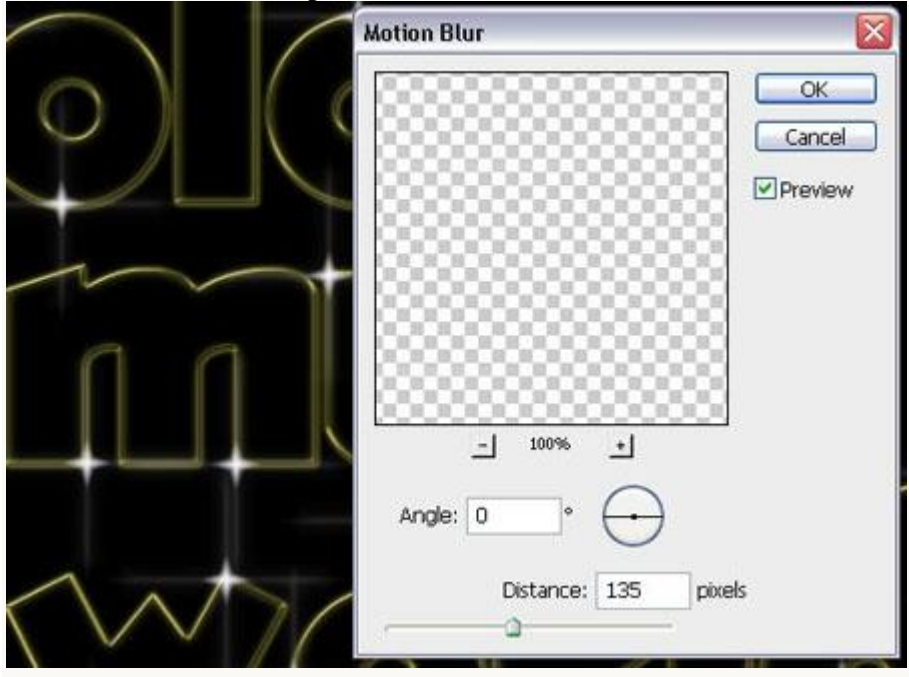

## <u>Stap 5:</u>

Als laatste stap voegen we kleur toe.

Nieuwe laag bovenaan in het lagenpalet, noem de laag "kleur", zet laagmodus op 'Kleur'. Kies nu een groot zacht penseel (250px). Kies leuke heldere kleuren en schilder grote stippen overal rond op het canvas tot het gehele document gevuld is. Zie hieronder het voorbeeld met modus op Normaal.

| Size:     |       |    |     |      | 250 px        | $\odot$                 |              |          |      |    |
|-----------|-------|----|-----|------|---------------|-------------------------|--------------|----------|------|----|
|           |       |    |     |      | 3             | LAYERS                  | CHANNELS     | PATHS    |      | *= |
| Hardness: |       |    |     |      | 0%            | Color                   | ~            | Opacity: | 100% | •  |
| )         |       |    |     |      |               | Lock:                   | ]/+@         | Fill:    | 100% | •  |
| •         |       |    |     |      |               | ۲                       | color        |          |      | 0  |
| -         |       | -  |     | -    | •             | Vertical Blur           |              |          |      |    |
|           | 10    | Ð  | 112 | -    |               |                         |              |          |      | -  |
|           | Ð     | T  | =1  | ·X;- | 25            | Bigging Horizontal Blur |              |          |      |    |
| Mire      | Side. | 26 | -   | 14   | 24            | Sparkles                |              |          |      |    |
| 27        | 39    | 46 | 59  | 11   | 17            |                         |              |          |      |    |
|           | _     |    | _   |      |               |                         | original tex | t copy   | fx.  | -  |
|           |       |    |     | 9    | 🚞 original te | xt                      |              | 32       |      |    |
|           |       |    |     | 9    | Backgroun     | đ                       | 0            |          |      |    |

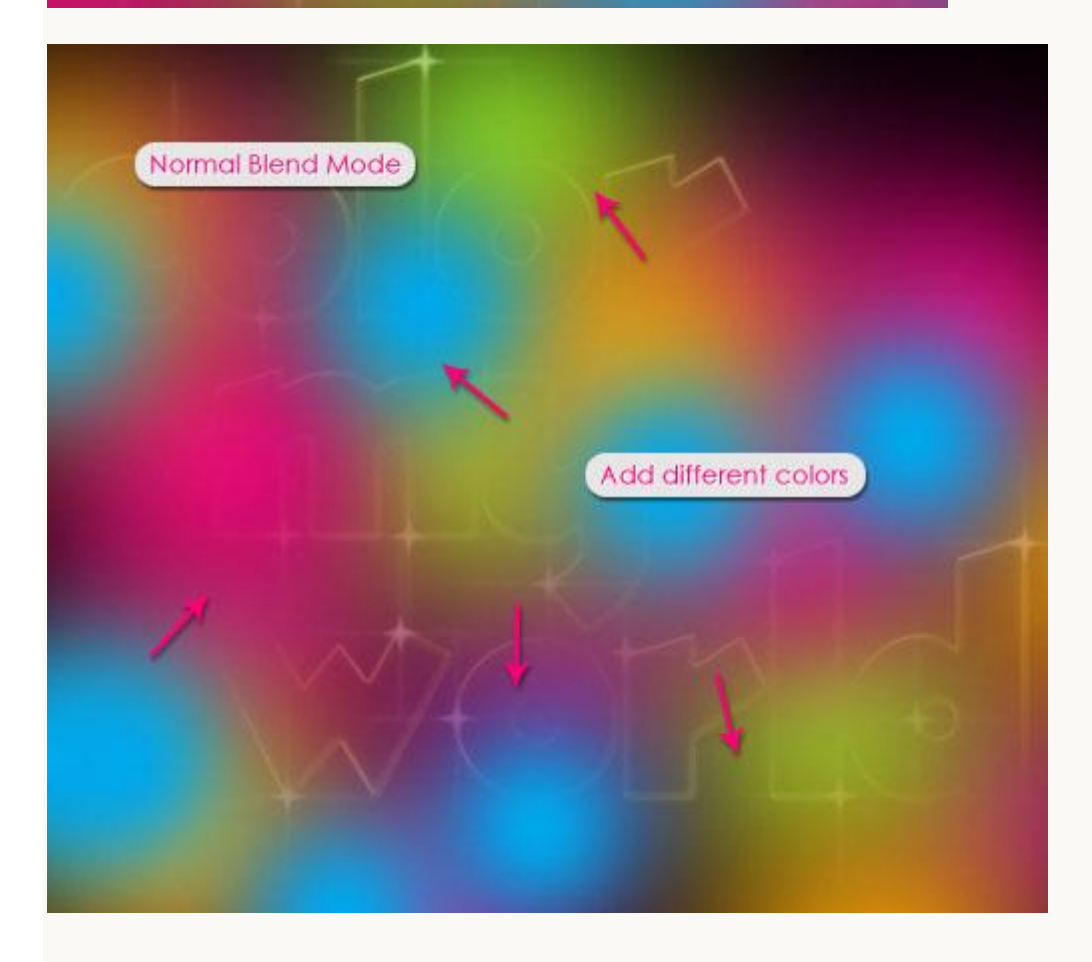

Klaar!!!